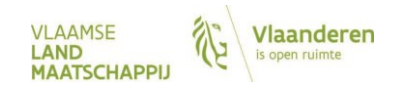

# Mode d'emploi du MTIL pour les agriculteurs frontaliers entre la Flandre et la Wallonie

# Homepage

Vous trouverez le MestTransportInternetLoket (MTIL) à l'adresse suivante : http://mtil.vlm.be.

Attention : les fonctionnalités du MTIL n'ont été testées que dans *Internet Explorer*. Il est possible que certains éléments de l'application ne fonctionnent pas de manière optimale dans d'autres navigateurs.

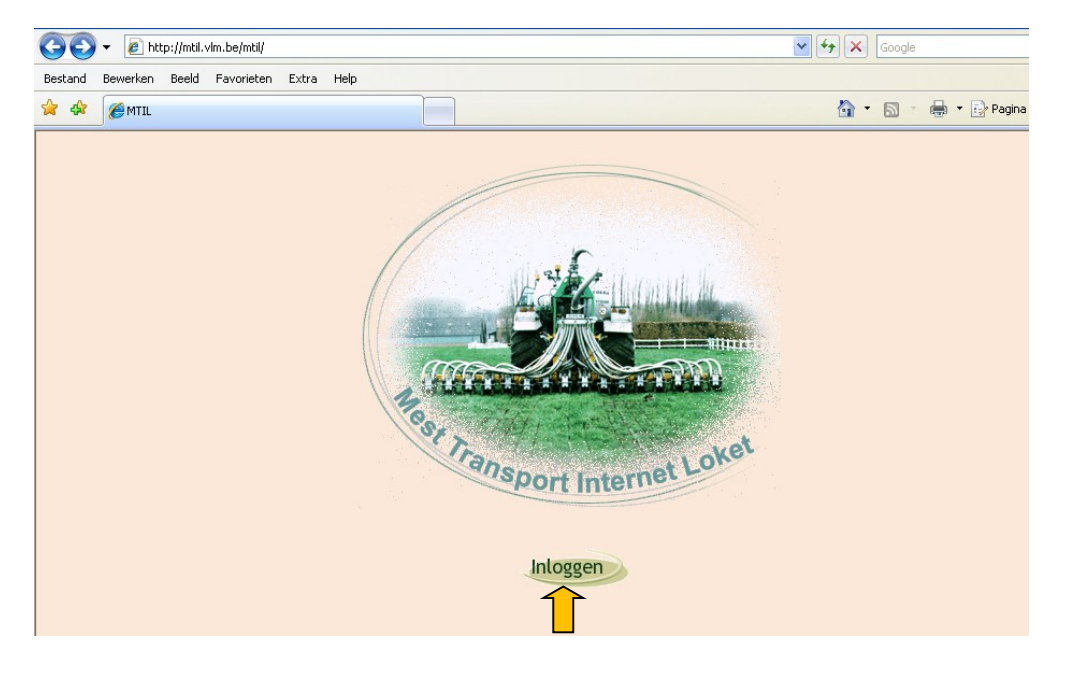

Choisissez [Inloggen] (Se connecter) pour accéder à la partie interactive du MTIL.

# Se connecter

Introduisez votre code d'utilisateur et votre mot de passe. Vous avez reçu celui-ci en même temps que l'acceptation de votre demande d'inscription comme agriculteur frontalier.

MODE D'EMPLOI DU MTIL (MestTransportInternetLoket) POUR LES AGRICULTEURS FRONTALIERS page 2 de 13 *Flandre - Wallonie* 

| 😭 🏟 🌈 MTIL - inloggen | 🏠 🔹 🗟 👻 🖶 Pe                      |
|-----------------------|-----------------------------------|
| Mest Transpo          | t Internet Löket                  |
| MTIL                  |                                   |
| aanmelden             |                                   |
| info                  | gebruikerscode:                   |
| handleiding           | paswoord:                         |
|                       | Inloggen                          |
|                       | Buildversion: MTIL_20110728125656 |

Après avoir introduit votre code d'utilisateur et votre mot de passe, choisissez [Inloggen] (Se connecter) pour accéder à la partie interactive du MTIL. Vous arrivez alors directement dans le menu 'Invullen document' ("Remplir le document"). C'est depuis cet écran que vous devez créer un nouveau document d'agriculteur frontalier.

#### Menu

Une fois connecté dans la partie opérationnelle du MTIL, vous trouverez un menu sur le côté gauche de l'écran.

|                                            | Mest T         | ransport Internet Löket                                                 |
|--------------------------------------------|----------------|-------------------------------------------------------------------------|
| MTIL                                       | Identif        | icatie van de partijen: mestaanbieder, mestafnemer, transporteur        |
| invullen document<br>uw archief<br>afladen |                |                                                                         |
| documenten                                 | mestaanbieder: |                                                                         |
| paswoord wijzigen                          |                |                                                                         |
| aanmelden                                  |                | Exploitantnummer:                                                       |
| info                                       |                | Exploitatienummer:                                                      |
| nandleiding                                |                |                                                                         |
| ulloggen                                   | mestafnemer:   | Exploitantnummer:<br>Exploitatienummer:                                 |
|                                            | transporteur:  | het transport gebeurt door de landbouwer zelf met eigen transportmiddel |
|                                            |                | OK                                                                      |
| uitloggen paswoord                         | d wijzigen     |                                                                         |

*Invullen document (Remplir le document)* : menu pour la création d'un nouveau document d'agriculteur frontalier.

*Uw archief (Votre archive)* : menu vous permettant de consulter vos documents d'agriculteur frontalier, les communiquer ultérieurement ou les supprimer.

*Afladen documenten (Exporter des documents)* : vous pouvez y exporter les données de vos documents d'agriculteur frontalier en fichier texte, pour intégrer ensuite ces données dans un logiciel de comptabilité, par exemple.

*Paswoord wijzigen (Modifier le mot de passe)* : vous pouvez y modifier votre mot de passe. Attention, vous êtes le seul à connaître votre mot de passe. Si vous le perdez, vous devrez en redemander un via le Helpdesk de Cegeka (tél. 016 / 39 39 00)

Aanmelden (S'inscrire) : pas d'application.

MODE D'EMPLOI DU MTIL (MestTransportInternetLoket) POUR LES AGRICULTEURS FRONTALIERS page 3 de 13 *Flandre - Wallonie* 

*Info (Informations)* : vous y êtes transféré automatiquement vers la rubrique pour les transporteurs d'engrais agréés sur le site Web de l'Agence flamande terrienne (VLM). Sur cette page, vous trouverez plus d'informations sur les réglementations et procédures relatives au transport d'engrais en Flandre.

Handleiding (Mode d'emploi) : vous y êtes transféré automatiquement vers la rubrique pour les transporteurs d'engrais agréés sur le site Web de la VLM. Sous la rubrique "MTIL", vous trouverez un mode d'emploi expliquant aux transporteurs d'engrais l'utilisation du MTIL. En tant qu'agriculteur frontalier, vous pourriez vous aussi trouver des informations d'utilisation utiles dans ce mode d'emploi.

# Établir et envoyer un document d'agriculteur frontalier = s'inscrire

La notification d'un transport se fait en trois étapes :

- Vous établissez un document d'agriculteur frontalier ;
- Vous envoyez ce document d'agriculteur frontalier via MTIL ;
- Vous imprimez le document d'agriculteur frontalier que vous avez envoyé.

### ✓ ÉTABLIR UN DOCUMENT

Un document d'agriculteur frontalier s'établit en deux étapes. Sur l'écran '*Identificatie van de partijen mestaanbieder, mestafnemer en transporteur*' ("Identification des parties : fournisseur d'engrais, acheteur d'engrais et transporteur"), introduisez les données des exploitations depuis laquelle et vers laquelle l'engrais est transporté. Sur l'écran '*Vervolledig het grensboerdocument*' ("Finalisez le document d'agriculteur frontalier"), introduisez toutes les autres données de transport.

1. '*Identificatie van de partijen mestaanbieder, mestafnemer en transporteur*' ("Identification des parties : fournisseur d'engrais, acheteur d'engrais et transporteur")

|                                   | Mest           | Transport Internet Löket                                                |
|-----------------------------------|----------------|-------------------------------------------------------------------------|
| MTIL                              | le             | dentificatie van de partijen: mestaanbieder, mestafnemer, transporteur  |
| invullen<br>document              |                |                                                                         |
| uw archief                        | mestaanbieder: | kies uit de lijst:                                                      |
| documenten                        |                | ✓                                                                       |
| paswoord<br>wijzigen<br>aanmelden |                | Exploitantnummer 4<br>Exploitatienummei                                 |
| info<br>handleiding<br>uitloggen  | mestafnemer:   | Exploitantnummer:<br>Exploitatienummer                                  |
|                                   | transporteur:  | het transport gebeurt door de landbouwer zelf met eigen transportmiddel |
|                                   |                | OK                                                                      |
| uitloggen paswoo                  | ord wijzigen   |                                                                         |

Dans le champ 'mestaanbieder' ("fournisseur d'engrais"), sélectionnez dans la liste l'exploitation pour laquelle vous êtes inscrit comme agriculteur frontalier. Cliquez ensuite sur [OK]. Vous arrivez à l'écran '*Vervolledig het grensboerdocument*' ("Finalisez le document d'agriculteur frontalier").

2. 'Vervolledig het grensboerdocument' ("Finalisez le document d'agriculteur frontalier")

| Mest Transport Internet Löket                                                                                            |               |
|----------------------------------------------------------------------------------------------------|---------------|
| MTIL Vervolledig het grensboerdocument                                                                                   |               |
| invullen Datum vervoer:   vandaag O morgen O overmorgen O anders : 5 / 10 / 2011                                         |               |
| uw archief Het transport gebeurt in het kader van grensboerregeling.                                                     |               |
| afladen Code van de te vervoeren mest:                                                                                   |               |
| paswoord Geplande hoeveelheid: aantal vrachten: 0 aantal ton per vracht: 0                                               |               |
| wijzigen<br>wijzigen<br>werkt u met forfaitaire inhoud of met een analyse waarvan de resultaten al gekend zijn? • Ja 🔿 1 | Neen          |
| info Indien u niet werkt met forfaitaire inhoud, vul dan de inhoud in: N: 0 kg/ton                                       |               |
| handleiding P <sub>2</sub> O <sub>6</sub> ; 0 kg/ton                                                                     |               |
|                                                                                                    |               |
| De aanbieder                                                                                                    |               |
| exploitatienummer :                                                                                                    |               |
| naam :                                                                                                    |               |
| hoedanigheid : De producent van de dierlijke mest                                                                        |               |
| laadplaats : Landcode Postcode Gemeente                                                                                  | PerceeInr.(*) |
| Vlaanderen - VLA 🔽 1671 PEPINGEN                                                                                         |               |
| (*) Enkel indien een verplichting werd opgelegd.                                                                         |               |
| De afnemer                                                                                                    |               |
| exploitantnummer :<br>exploitatienummer :                                                                                |               |
| naam :                                                                                                    |               |
| adres :  hoedanigheid :  Onmiddelliik uitriiden                                                                          | *             |
| losplaats : Landendo Bostendo Comento                                                                                    | Percoelpr (*) |
|                                                                                                    |               |
| (*) Enkel indien een verplichting werd opgelegd.                                                                         |               |
| Het transport gebeurt door:                                                                                              |               |
| naam :<br>odrae :                                                                                                    |               |
| nummerplaat :                                                                                                    |               |
|                                                                                                    |               |
| aannangwagen :                                                                                                    |               |
| Indienen Terug                                                                                                    |               |
| <b>↑</b>                                                                                                    |               |

Introduisez sur cet écran toutes les données nécessaires :

*Datum vervoer (Date de transport)* : la date à laquelle vous vous connectez est automatiquement renseignée comme date standard. Vous pouvez entrer une autre date de transport dans les champs à côté.

Code van de te vervoeren mest (Code de l'engrais à transporter) : choisissez le code d'engrais adéquat dans la liste de codes d'engrais pour lesquels vous êtes inscrit comme agriculteur frontalier. Les valeurs correspondantes pour la teneur en N et  $P_2O_5$  apparaissent automatiquement en dessous de la question 'Werkt u met forfaitaire inhoud of met een analyse waarvan de resultaten al gekend zijn?' ("Travaillez-vous avec un contenu forfaitaire ou avec une analyse dont les résultats sont déjà connus ?").

Vous trouverez un aperçu complet des codes d'engrais ainsi que les sortes d'engrais et valeurs guides correspondantes pour la composition d'engrais dans la brochure *Normen en richtwaarden* (Normes et valeurs guides) sur le site <u>www.vlm.be</u> ; cliquez sur Thema's (Thèmes) > Mestbank > Aanwenden van

mest (BEMESTING) (Utilisation de fumier (FERTILISATION)) > Bemestingsnormen (Normes de fertilisation) > brochures normen en richtwaarden (brochures normes et valeurs guides).

*Geplande hoeveelheid* (Quantité prévue) : introduisez ici le nombre de charges et le nombre de tonnes par charge que vous souhaitez transporter avec le document d'agriculteur frontalier.

*Travaillez-vous avec du contenu forfaitaire ou avec une analyse dont les résultats sont déjà connus :* la réponse indiquée de manière standard est 'Ja' ("Oui").

- → Choisissez 'Ja' ("Oui") si vous travaillez avec les valeurs guides pour la composition d'engrais mises à disposition par la Mestbank : la teneur en N et P<sub>2</sub>O<sub>5</sub> est alors déjà indiquée.
- → Choisissez 'Ja' ("Oui") si vous travaillez avec une analyse d'engrais dont le résultat est connu avant le transport : introduisez alors la teneur en N et P<sub>2</sub>O<sub>5</sub> correspondant au résultat de l'analyse.

Attention : le résultat d'analyse n'est valable, dans le cadre du décret sur les engrais, que si l'engrais a été échantillonné et analysé par un laboratoire reconnu par la Mestbank. Vous trouverez une liste des laboratoires agréés sur <u>www.vlm.be</u> : cliquez sur Doelgroepen (Groupes cibles) > Laboratoria en staalnemers (Laboratoires et échantillonneurs) > Lijst erkende labo's (Liste des labos reconnus) > mest: stikstof- en fosforanalyse van mest (engrais : analyse de la concentration d'azote et de phosphore d'engrais).

Choisissez 'Neen' ("Non") si vous travaillez avec une analyse d'engrais dont vous ne connaissez <u>pas</u> encore les résultats au moment de la création du document d'agriculteur frontalier.

Dans ce cas, vous devrez également communiquer le nombre de charges et le tonnage par charge du transport au plus tard le septième jour suivant le jour du transport. Le document d'agriculteur frontalier a alors le statut 'voorlopig bevestigd' ("confirmé à titre provisoire"). Dès que vous avez connaissance des résultats de l'analyse, et au plus tard le 40<sup>e</sup> jour suivant le jour du transport, introduisez les valeurs de teneurs correctes sur la base du résultat de l'analyse. Ce n'est qu'alors que le document recevra le statut 'definitief bevestigd' ("confirmé définitivement").

*Laadplaats* (Lieu de chargement) : choisissez le code territorial de l'endroit de chargement dans la liste. Pour un agriculteur frontalier wallon, il s'agira de Wallonie - WAL.

*Hoedanigheid* (Finalité) : indiquez ce que vous ferez avec l'engrais après le transport. Choisissez 'Onmiddellijk uitrijden' ("Épandage immédiat") ou 'Opslag op de kopakker' ("Entreposage sur la tournière"). Une seule de ces finalités est possible. Vous ne pouvez par exemple pas entreposer l'engrais ailleurs avant l'épandage.

*Losplaats* (Lieu de déchargement) : le code territorial du lieu de déchargement pour lequel vous êtes inscrit comme agriculteur frontalier est déjà sélectionné. Pour un agriculteur frontalier wallon, il s'agit de VLA - Vlaanderen (Flandre). Vous ne devez plus indiquer que le code postal et la commune du lieu de déchargement.

*Nummerplaat* (Plaque d'immatriculation) : introduisez ici la plaque d'immatriculation du véhicule tracteur. Si la remorque a une plaque d'immatriculation différente, introduisez-la également.

## ✓ ENVOYER

Après avoir introduit les données nécessaires, cliquez sur [Indienen] (Envoyer). L'application Internet effectue quelques contrôles et génère le document d'agriculteur frontalier.

Un numéro de document est attribué au document d'agriculteur frontalier, que vous retrouvez sur le coin supérieur gauche. En haut à droite, vous voyez le statut du document d'agriculteur frontalier. Un document qui a été envoyé a le statut 'goedgekeurd' ("approuvé").

MODE D'EMPLOI DU MTIL (MestTransportInternetLoket) POUR LES AGRICULTEURS FRONTALIERS page 6 de 13 *Flandre - Wallonie* 

| Mes                              | t Transpo                                   | ort Inte                  | rňet L      | ōke       | -       |                                                                     |  |  |
|----------------------------------|---------------------------------------------|---------------------------|-------------|-----------|---------|---------------------------------------------------------------------|--|--|
| MTIL<br>invullen document        |                                             | Afgela                    | isten A     | fdrukker  | n Terug |                                                                     |  |  |
| uw archief<br>afladen documenten | Grensboerdocument meldingsformulier         |                           |             |           |         |                                                                     |  |  |
| paswoord wijzigen                | Documentnummer:<br>datum creatie: 12/01/201 | 2 14:24:19                |             |           | Ę,      | Documentstatus: goedgekeurd<br>datum wijziging: 12/01/2012 14:24:19 |  |  |
| handleiding                      | Datum vervoer : 12                          | /01/2012                  |             |           |         |                                                                     |  |  |
| utioggen                         | Het transport gebeu                         | ırt in het kader          | van grensbo | erregelin | g.      |                                                                     |  |  |
|                                  | AFKOMST:<br>VORM:<br>CODE:                  | RUNDEREN<br>MENGMEST<br>2 |             |           |         |                                                                     |  |  |

Imprimez ensuite ce document et gardez-le dans le véhicule de transport lors du transport. ✓ IMPRESSION du document d'agriculteur frontalier envoyé.

Cliquez en haut sur [Afdrukken] (Imprimer) :

| MTIL<br>invullen document<br>uw archief<br>afladen documenten                           | est Transp                                                                 | port Int                                                                                                   | ernet<br>elasten<br>Grensboerd                                                 | Afdrukken<br>ocument meldin | Terug<br>gsformulier                        |                                                                             |
|-----------------------------------------------------------------------------------------|----------------------------------------------------------------------------|----------------------------------------------------------------------------------------------------|--------------------------------------------------------------------------------|-----------------------------|---------------------------------------------|-----------------------------------------------------------------------------|
| anaden documenten<br>paswoord wijzigen<br>aanmelden<br>info<br>handleiding<br>uitloggen | Documentnumn<br>datum creatie: 12/01                                       | Documentstatus: goedgekeurd<br>datum wijziging: 12/01/2012 14:24:19                                        |                                                                                |                             |                                             |                                                                             |
|                                                                                         | Het transport ge                                                           | beurt in het kad                                                                                           | ler van grens                                                                  | boerregeling.               |                                             |                                                                             |
|                                                                                         | AFKOMST:<br>VORM:<br>CODE:<br>HOEVEELHEID:<br>aa<br>to<br>to<br>ini<br>tot | RUNDERE<br>MENGME<br>2<br>antal vrachten<br>n per vracht<br>tale hoeveelheid<br>houd:<br>tale hoeveelheid: | N<br>ST<br>P <sub>2</sub> O <sub>5</sub><br>N<br>P <sub>2</sub> O <sub>5</sub> |                             | 3<br>9<br>27<br>4,8<br>1,4<br>129,6<br>37,8 | ton<br>ton<br>kg N/ton<br>kg P <sub>2</sub> O <sub>5</sub> /ton<br>kg<br>kg |

Le document d'agriculteur frontalier apparaît alors dans une fenêtre pop-up.

MODE D'EMPLOI DU MTIL (MestTransportInternetLoket) POUR LES AGRICULTEURS FRONTALIERS page 7 de 13 *Flandre - Wallonie* 

| GRENSBOERDOCUM                                                                                  | IT - Windows Internet Explorer provided by VLM                                                                                                |                |
|-------------------------------------------------------------------------------------------------|----------------------------------------------------------------------------------------------------|----------------|
| Bestand Bewerken Bee                                                                            | d Favorieten Extra Help                                                                                                    | Google         |
| Grensboerdoc                                                                                    | ment (Barranda) VLM 💋                                                                                                    | B              |
| DATUM VERVOER: 12/01                                                                            | 012 datum creatie MTIL: 12/01/2012 14:24:19 datum wijziging: 12/01                                                                            | /2012 14:24:19 |
| Het transport gebeurt in he<br>HOEVEELHEID:                                                     | kader van grensboerregeling.<br>GEPLANDE HOEVEELHEID REEEL VERVOERDE HOEVEEI<br>2                                                             |                |
| tonnage<br>inhoud:                                                                              | 27 ton                                                                                                    |                |
| totale hoeveelhei                                                                               | .N 129,6 kg<br><sup>P</sup> ₂ <sup>Os</sup> 37,8 kg                                                                                           | ×              |
| CODE: 2<br>VORM: MENGMEST                                                                       | MESTSOORT: RUNDEREN<br>FORFAITAIRE INHOUD OF ANALYSE MET GEKENDE<br>RESULTATEN? ja                                                            |                |
| DE AANBIEDER<br>EXPLOITANT/EXPLOITATI<br>NAAM:<br>ADRES:<br>IN HOEDANIGHEID VAN:<br>LAADPLAATS: | NR:<br>De producent van de dierlijke mest<br>Vlaanderen<br>Ondergetekende bevestigt het bovervemield aanbod<br>landtekening van de aanbieder: |                |
| DE AFNEMER<br>EXPLOITANT/EXPLOITATI<br>NAAM:<br>ADRES:                                          | NR:                                                                                                    |                |

Pour imprimer le document, choisissez 'Bestand' ("Fichier") dans la barre d'outils grise de la fenêtre pop-up.

| C GRENSBOERDOCUMENT - Window      | s Internet Explorer provided by VLM     |                                      |         |                          |
|-----------------------------------|-----------------------------------------|--------------------------------------|---------|--------------------------|
| Bestand Bewerken Beeld Favorieten | Extra Help                              |                                      |         | 🚼 Google                 |
| Grensboerdocument                 | B) VLM 🥢                                |                                      |         | - 🖃 🖶 + Pagina + Beveliy |
| DATUM VERVOER: 12/01/2012         | datum creatie MTIL: 12/01/2012 14:24:19 | datum wijziging: 12/01/2012 14:24:19 | A LINKS |                          |

Dans le menu déroulant, choisissez 'Afdrukken' ("Imprimer") :

| Bestand  | Bewerken     | Beeld   | Favorieten | Extra     | Help         |                        |              |                               |         |   |        |
|----------|--------------|---------|------------|-----------|--------------|------------------------|--------------|-------------------------------|---------|---|--------|
| Nieuw t  | abblad       |         | Ctrl+T     |           |              |                        |              |                               |         | ~ |        |
| Tabblad  | d dupliceren |         | Ctrl+K     |           |              |                        |              |                               |         |   | AaE    |
| Nieuw v  | /enster      |         | Ctrl+N     |           | B)           | VLM 🤛                  |              |                               |         |   | 11 Sta |
| Nieuwe   | sessie       |         |            |           | -1           |                        | I            |                               |         |   |        |
| Opener   | <b></b>      |         | Ctrl+O     |           |              |                        |              | 8                             |         |   | n      |
| Bewerk   | en           |         |            |           |              |                        |              |                               |         |   |        |
| Opslaar  | n            |         | Ctrl+S     | datum cr  | estie MTI    | - 12/01/2012 14-24-10  | •            | datum wiizining: 12/01/2012 1 | 4-24-19 |   |        |
| Opslaar  | n als        |         |            | Gatani o  | outio in the | 2. 12/01/2012 14:24:10 |              | aatann wijziging. Tzronzorz 1 | 4.24.10 |   |        |
| Tabblad  | d sluiten    |         | Ctrl+W     | sboerrege | lina.        |                        |              |                               |         |   |        |
| Pagina-  | instelling   |         |            | GEPL      | ANDE HOE     | EVEELHEID              | REEEL V      | ERVOERDE HOEVEELHEID          |         | = |        |
| Afdrukł  | en           |         | Ctrl+P     | 3         |              |                        |              |                               |         |   |        |
| Afdruk   | /oorbeeld    |         |            | 27        | ton          |                        |              | ton                           |         |   |        |
| Verzen   | den.         |         | <u> </u>   | 4,8       | kg N/        | /ton                   |              |                               |         |   |        |
| Importe  | eren en evno | teren   | · ·        | 1,4       | kg P         | 205/ton                |              |                               |         |   |        |
| Importe  | non on exper | coronni |            | 129       | ),6 kg       |                        |              |                               |         |   |        |
| Eigenso  | happen       |         |            | 37,       | 8 kg         |                        |              |                               |         |   |        |
| Offline  | werken       |         |            |           |              | MESTSOORT: RU          | UNDEREN      |                               |         |   |        |
| Afsluite | n            |         |            |           |              | FORFAITAIRE INF        | HOUD OF ANAL | LYSE MET GEKENDE              |         |   |        |

Sélectionnez votre imprimante et choisissez 'Afdrukken' ("Imprimer") :

MODE D'EMPLOI DU MTIL (MestTransportInternetLoket) POUR LES AGRICULTEURS FRONTALIERS page 8 de 13 *Flandre - Wallonie* 

| Upiles                              |                                        |                          | Â                                                                                                    |
|-------------------------------------|----------------------------------------|--------------------------|----------------------------------------------------------------------------------------------------|
| Printer selecteren                  |                                        |                          |                                                                                                    |
| Printer toevoegen                   | SRUCOPIER5 op BRUSRV99                 | 000228                   |                                                                                                    |
| AMBHP5500 op BRUSRV99               | Microsoft Office Document Image Writer | 000220                   | n in the second second |
|                                     | -                                      | ing: 12/01/2012 14:24:19 |                                                                                                    |
|                                     |                                        |                          |                                                                                                    |
| Status: Gereed                      | Naar bestand Voorkeursinstellingen     |                          |                                                                                                    |
| Locatie:                            | Printer zoeken                         | HOEVEELHEID              |                                                                                                    |
| opineiking.                         |                                        | ton                      |                                                                                                    |
| Paginabereik                        |                                        |                          |                                                                                                    |
| <ul> <li>Alles</li> </ul>           | Aantal exemplaren: 1 😂                 |                          |                                                                                                    |
| 🔿 Selectie 🛛 Huidige pagina         |                                        |                          |                                                                                                    |
| O Pagina's: 1                       | Sorteren                               |                          |                                                                                                    |
| Geef een enkel paginanummer of      |                                        | EKENDE                   |                                                                                                    |
| paginabereik op. Bijvoorbeeld: 5-12 |                                        |                          |                                                                                                    |

Le document d'agriculteur frontalier est alors imprimé sur l'imprimante choisie.

Si la fenêtre pop-up contenant le document d'agriculteur frontalier à imprimer n'apparaît pas automatiquement, c'est peut-être dû à un dispositif de blocage de pop-up qui serait activé sur votre ordinateur. Vous devez dans ce cas faire un clic droit en haut à droite sur le bouton "outils", tel que montré sur la capture d'écran ci-dessous. Choisissez ensuite "pop-up-blokkering uitschakelen" ("désactiver le blocage des pop-up").

Vous pouvez également régler les pop-up afin que mtil.vlm.be soit toujours autorisé. Allez pour cela dans "Instellingen voor pop-upblokkering" ("Paramètres de blocage des pop-up")

|                                                                                                    | ( T Y                               |                                     | ( -                                   |            |                           |                                            |           | ) >  |
|----------------------------------------------------------------------------------------------------|-------------------------------------|-------------------------------------|---------------------------------------|------------|---------------------------|--------------------------------------------|-----------|------|
| 🚖 Favorieten                                                                                                    | 🔡 🝷 🏉 Flits - Start                 |                                     | 🖉 MTIL - bevestigen - MTC             | i0 ×       | 6                         | 👔 🔻 🔝 🝸 🖃 🗮 🔻 Pagina 👻 Beveiliging         | ▼ Extra ▼ | 0- " |
| Internet and Internet                                                                                                    | And a superscription of the         | and the second second second second | and a state of the state of the state |            |                           | 🔄 🔄 Laatste browsersessie opnieuw openen   |           | ^    |
|                                                                                                    | a set a                             | Line Frank                          |                                       | Pop-upb    | lokkering uitschakelen    | Pop-upblokkering                           |           |      |
| and the second second s | Mes Mes                             | st Trans                            | port Inte                             | Instelling | gen voor pop-upblokkering | Invoegtoepassingen beheren                 |           |      |
| MTH                                                                                                    | and the second second second second |                                     |                                       | 111565     |                           | 😪 Offline werken                           |           |      |
| MIL                                                                                                    |                                     |                                     |                                       | ndienen    | Terug                     | 🖄 Compatibiliteitsweergave                 |           |      |
| invullen docur                                                                                                    | nent                                |                                     |                                       |            |                           | Instellingen voor compatibiliteitsweergave |           |      |
| uw archief                                                                                                    |                                     |                                     | Grei                                  | nsboerdocu | ment meldingsformul       | e 🛃 Volledig scherm                        | F11       |      |
| afladen docur                                                                                                    | nenten -                            |                                     |                                       |            | 5                         | Werkbalken                                 | +         |      |
| paswoord wij:                                                                                                    | zigen                               | Documentnumm                        | er: 1210000834                        |            |                           | Explorer-balken                            | •         |      |
| aanmelden                                                                                                    | -                                   | Datum vonvoor:                      | 19/01/2012                            |            |                           | Ontwikkelhulpprogramma's                   | F12       |      |
| info                                                                                                    |                                     | Datum vervoer.                      | 15/01/2012                            |            |                           | Aanbevolen websites                        |           |      |
| nandleiding                                                                                                    |                                     | Het transport ge                    | beurt in het kader van                | grensboer  | regeling.                 | Windows Messenger                          |           |      |
| unoggen                                                                                                    |                                     |                                     |                                       |            |                           | Verbindingsproblemen vaststellen           |           |      |
|                                                                                                    |                                     | AFKOMST:                            | RUNDEREN                              |            |                           | Sun Java Console                           |           |      |
|                                                                                                    |                                     | VORM:                               | MENGMEST                              |            |                           |                                            |           |      |
|                                                                                                    |                                     | CODE:                               | 2                                     |            |                           | 🔯 Internetopties                           |           |      |
|                                                                                                    |                                     | HOEVEELHEID:                        |                                       | GEPLAN     | DE HOEVEELHEID            | REEEL VERVOERDE<br>HOEVEELHEID             |           |      |

MODE D'EMPLOI DU MTIL (MestTransportInternetLoket) POUR LES AGRICULTEURS FRONTALIERS page 9 de 13 *Flandre - Wallonie* 

| Instellingen voor pop-upblokkering                                                                                                    | 💌 🔄 🔀 Google                                                                                                    |
|----------------------------------------------------------------------------------------------------|----------------------------------------------------------------------------------------------------|
| Uitzonderingen Pop-ups worden momenteel geblokkeerd. U kunt pop-ups van specifieke websies toestaan door die website aan de onderstaande lijst toe te voegen. Adres van website waarvan pop-ups worden toegestaar, mit vin be Toegestane websites: support.euro.dell.com www1.euro.dell.com Alle verwijderen | MT00 X A Pagina - Beveilig<br>Prinet Löket Die State State |
| Meldingen en blokkeringsniveau:         Image: En geluid afspelen als een pop-up wordt geblokkeerd         Informatiebalk weergeven als een pop-up wordt geblokkeerd         Blokkeringsniveau:         Normaal: de meeste automatische pop-ups blokkeren         Meer informatie over pop-uphlokkering      | van grensboerregeling.<br>GEPLANDE HOEVEELHEID                                                                                                    |
| aantal vrachten                                                                                                    | 1 1 noeveelheid                                                                                                    |

Sur l'écran 'Grensboerdocument meldingsformulier' ("Formulaire de communication du document d'agriculteur frontalier"), choisissez à nouveau [Afdrukken] (Imprimer).

# Communication ultérieure du document d'agriculteur frontalier

Vous devez notifier le transport au plus tard le septième jour civil suivant le jour du transport. Pour confirmer un document d'agriculteur frontalier, accédez-y via le menu '*uw archief* ("votre archive"). Vous retrouverez des instructions concrètes sous la rubrique 'Uw archief' ("Votre archive").

En haut de l'écran 'Grensboerdocument meldingsformulier' ("Formulaire de communication du document d'agriculteur frontalier"), choisissez [Bevestigen] (Confirmer) :

*Attention*. Le bouton [Bevestigen] (Confirmer) ne peut être visible que si vous avez imprimé correctement le document d'agriculteur frontalier au moins deux heures plus tôt avec le bouton [afdrukken] (imprimer) (voir explications ci-dessus) et si la date de transport n'est pas ultérieure.

MODE D'EMPLOI DU MTIL (MestTransportInternetLoket) POUR LES AGRICULTEURS FRONTALIERS page 10 de 13 *Flandre - Wallonie* 

|                                         | Aest Tran                                                                    | sporti                                                                  | Inter                                                                    | net Lök         | et             | U                                    |                                                 |  |
|-----------------------------------------|------------------------------------------------------------------------------|-------------------------------------------------------------------------|--------------------------------------------------------------------------|-----------------|----------------|--------------------------------------|-------------------------------------------------|--|
| MTIL<br>invullen document<br>uw archief | Afgelasten Bevestigen Afdrukken Terug<br>Grensbergerouwent meldingsformulier |                                                                         |                                                                          |                 |                |                                      |                                                 |  |
| paswoord wijzigen<br>aanmelden          | Documentnummer<br>datum creatie:                                             | 1                                                                       |                                                                          |                 |                |                                      | Documentstatus: goedgekeurd<br>datum wijziging  |  |
| info<br>handleiding                     | Datum vervoer: 19                                                            | /01/2012                                                                |                                                                          |                 |                |                                      |                                                 |  |
| uitloggen                               | Het transport gebeurt in het kader van grensboerregeling.                    |                                                                         |                                                                          |                 |                |                                      |                                                 |  |
|                                         | AFKOMST:                                                                     | RUNDERE                                                                 | IN                                                                       |                 |                |                                      |                                                 |  |
|                                         | VORM:                                                                        | MENGME:                                                                 | ST                                                                       |                 |                |                                      |                                                 |  |
|                                         | CODE:                                                                        | 2                                                                       |                                                                          |                 |                |                                      |                                                 |  |
|                                         | HOEVEELHEID:                                                                 |                                                                         |                                                                          |                 |                |                                      |                                                 |  |
|                                         | aan<br>ton<br>tota<br>inho<br>tota                                           | tal vrachten<br>per vracht<br>le hoeveelheid<br>nud:<br>le hoeveelheid: | N<br>P <sub>2</sub> O <sub>5</sub><br>N<br>P <sub>2</sub> O <sub>5</sub> |                 |                | 1<br>8<br>4,8<br>1,4<br>38,4<br>11,2 | ton<br>ton<br>kg N/ton<br>kg P 2 O 5 /ton<br>kg |  |
|                                         | Werkt u met forfai                                                           | taire inhoud o                                                          | f met een                                                                | analyse waarvar | i de resultate | n al g                               | ekend zijn? ja                                  |  |

Introduisez maintenant le nombre réel de charges effectuées ainsi que le nombre réel de tonnes par charge, si ceux-ci diffèrent de ce que vous aviez renseigné lors de la création du document d'agriculteur frontalier.

| MTIL<br>invullen document<br>uw archief | Indienen Terug<br>Grensboerdocument meldingsformulier |                                        |                                     |                                           |  |  |  |
|-----------------------------------------|-------------------------------------------------------|----------------------------------------|-------------------------------------|-------------------------------------------|--|--|--|
| paswoord wijzigen                       | Documentnummer:                                       | Documentstatus: goedgekeurd            |                                     |                                           |  |  |  |
| aanmelden<br>info                       | Datum vervoer: 19/                                    | 01/2012                                |                                     |                                           |  |  |  |
| handleiding<br>uitloggen                | Het transport gebeu                                   | urt in het kader va                    | an grensboerregeling.               |                                           |  |  |  |
|                                         | AFKOMST:                                              | RUNDEREN                               |                                     |                                           |  |  |  |
|                                         | VORM:                                                 | MENGMEST                               |                                     |                                           |  |  |  |
|                                         | CODE:                                                 | 2                                      |                                     |                                           |  |  |  |
|                                         | HOEVEELHEID:                                          |                                        | GEPLANDE HOEVEELHEID                | REEEL VERVOERDE<br>HOEVEELHEID            |  |  |  |
|                                         | aantal vrachter                                       | 1                                      | 1                                   | vracht(en)                                |  |  |  |
|                                         | ton per vracht                                        | oid                                    | 8 ton                               | 8 ton per vracht                          |  |  |  |
|                                         | inhoud:                                               | N                                      | 4.8 kg N/ton                        | 4.8 kg N/ton                              |  |  |  |
|                                         |                                                       | P 20 5                                 | 1.4 kg P 2 O 5 /ton                 | 1.4 kg P <sub>2</sub> O <sub>5</sub> /ton |  |  |  |
|                                         | totale hoeveelh                                       | eid:N<br>P <sub>2</sub> O <sub>5</sub> | 38,4 kg<br>11,2 kg                  |                                           |  |  |  |
|                                         | Werkt u met forfaita                                  | aire inhoud of me                      | t een analyse waarvan de resultaten | n al gekend zijn? ja                      |  |  |  |

Choisissez ensuite [Indienen] (Envoyer) pour confirmer le document. Le statut du document (dans le coin supérieur droit, dans le même champ que le numéro de document) a maintenant été changé en 'Bevestigd' ("Confirmé") :

| afladen documenten | -                                      |     |
|--------------------|----------------------------------------|-----|
| paswoord wijzigen  | Documentnummer: Documentstatus: bevest | igd |
| aanmelden          | datum creatie: 2 datum wijziging       |     |
| info               |                                        |     |

Pour éviter que vous ne confirmiez involontairement un document d'agriculteur frontalier, après que vous avez appuyé sur le bouton 'indienen' ("envoyer"), le MTIL vous demande de confirmer dans une fenêtre pop-up que vous souhaitez bien continuer cette opération. Si vous appuyez sur le bouton 'Ja' ("Oui"), le transport est confirmé de manière irréversible. Si vous appuyez sur le bouton 'Nee' ("Non"),

vous revenez au document d'écoulement d'engrais tel qu'il était avant que vous n'appuyiez sur le bouton "envoyé".

| atladen documenten  |                                                   |                                                                                         |            |
|---------------------|---------------------------------------------------|-----------------------------------------------------------------------------------------|------------|
| paswoord wijzigen   | Documentnummer:                                   | 🖉 MTIL - bevestiging - MT001260 🔳 🗖 🔀                                                   | Do         |
| info<br>handleiding | Datum vervoer : 10/<br>Transport in het kac       | U staat op het punt een document te bevestigen.<br>Wenst u door te gaan met deze actie? | euring? ne |
| uttoggen            | AFKOMST:<br>VORM:<br>CODE:                        | Ja Nee                                                                                  |            |
|                     | HOEVEELHEID:<br>aantal vrachten<br>ton per vracht | Dit scherm niet meer tonen                                                              | F<br>[1    |
|                     | totale hoeveelhei                                 | Id 22.0 ton                                                                             | 2          |

Si vous ne souhaitez plus voir cette demande de confirmation, vous pouvez désactiver cette fenêtre en appuyant sur le bouton "Dit scherm niet meer tonen" ("Ne plus afficher cette fenêtre"). Vous pourrez la réactiver en choisissant "supprimer les cookies" sous 'extra' ("options") / 'internetopties' ("options Internet").

# Annulation du document d'agriculteur frontalier

Si un transport annoncé ne peut plus avoir lieu, vous devez l'annuler au plus tard le jour où le transport était prévu.

Pour annuler le document d'agriculteur frontalier, accédez-y via le menu '*uw archief* ("votre archive"). Vous pouvez également annuler le document d'agriculteur frontalier juste après l'avoir créé et envoyé, par exemple si vous vous êtes rendu compte que le document avait été mal complété et envoyé.

En haut de l'écran 'Grensboerdocument meldingsformulier' ("Formulaire de communication du document d'agriculteur frontalier"), choisissez [Afgelasten] (Annuler) :

| Me                        | t Transport Internet Löket                 |
|---------------------------|--------------------------------------------|
| MTIL<br>invullen document | Afgelasten Afdrukken Terug                 |
| uw archief                | sboerdocument meldingsformulier            |
| afladen documenten        |                                            |
| paswoord wijzigen         | Documentnummer Documentstatus: goedgekeurd |
| aanmelden                 | datum creatie datum wijziging              |
| 1.1.1                     |                                            |

Le statut du document (dans le coin supérieur droit, dans le même champ que le numéro de document) a maintenant été changé en 'afgelast' ("annulé") :

| atladen documenten |                     |                          |
|--------------------|---------------------|--------------------------|
| paswoord wijzigen  | Documentnummer 2000 | Documentstatus: afgelast |
| aanmelden          | datum creatie       | datum wijziging          |
| info               |                     |                          |

Pour éviter que vous n'annuliez involontairement un document d'écoulement d'engrais, une confirmation vous est demandée après que vous avez appuyé sur le bouton 'afgelasten' ("annuler"). Si vous appuyez sur le bouton 'Ja' ("Oui"), le transport est annulé de manière irréversible. Si vous appuyez sur le bouton 'Nee' ("Non"), vous revenez au document d'écoulement d'engrais tel qu'il était avant que vous n'appuyiez sur le bouton "annuler".

#### MODE D'EMPLOI DU MTIL (MestTransportInternetLoket) POUR LES AGRICULTEURS FRONTALIERS page 12 de 13 *Flandre - Wallonie*

| atladen documenten               |                                                                      |                                                                                                    |                                                 |
|----------------------------------|----------------------------------------------------------------------|----------------------------------------------------------------------------------------------------|-------------------------------------------------|
| paswoord wijzigen<br>aanmelden   | Documentn<br>datum creatie:                                          | MTIL - bevestiging - MT001260                                                                                                    | Documentstatus: goedgekeurd<br>datum wijziging: |
| info<br>handleiding<br>uitloggen | Datum verv<br>Transport ir<br>AFKOMSTI<br>VORM:<br>CODE:<br>HOEVEELH | U staat op het punt een document af te<br>gelasten. Wenst u door te gaan met deze actie?<br>Ja Nee<br>Dit scherm niet meer tonen | le goedkeuring? nee                             |
|                                  | HOLVELLI                                                             |                                                                                                    | 1<br>1 ton                                      |

Si vous ne souhaitez plus voir cette demande de confirmation de l'annulation, vous pouvez désactiver cette fenêtre en appuyant sur le bouton "Dit scherm niet meer tonen" ("Ne plus afficher cette fenêtre"). Vous pourrez la réactiver en choisissant "supprimer les cookies" sous 'extra' ("options") / 'internetopties' ("options Internet").

## Votre archive

Dans le menu 'uw archief' ("votre archive"), vous pouvez retrouver vos documents d'agriculteur frontalier pour les consulter, les communiquer ultérieurement ou les annuler.

Vous pouvez afficher les données d'un document d'agriculteur frontalier spécifique, ou de toute une série de documents d'agriculteur frontalier.

| MTIL               |                                       |
|--------------------|---------------------------------------|
| invullen document  | Zoek alle mestverhandelingsdocumenten |
| uw archief         |                                       |
| afladen documenten |                                       |
| paswoord wijzigen  | met documentnummer =                  |
| aanmelden          | Zoeken                                |
| info               | ZOEKEIT                               |
| handleiding        | geen documenten gevonden              |
| uitloggen          |                                       |

Dans la liste 'Zoek' ("Recherche"), vous avez les options de recherche suivantes :

- tous les documents d'agriculteur frontalier
- tous les documents approuvés
- tous les documents ouverts, c.-à-d. tous les documents confirmés provisoirement et tous ceux qui n'ont pas encore été confirmés ou annulés
- tous les documents confirmés provisoirement (= dont le nombre de charges et le tonnage ont été communiqués, mais pas encore les valeurs de teneur en N et P<sub>2</sub>O<sub>5</sub>)
- tous les documents confirmés (communiqués ultérieurement)
- tous les documents annulés (annulés)

Vous pouvez visualiser ces informations par période donnée. Vous obtenez alors comme résultat une liste de transports que vous avez communiqués ou effectués durant une période donnée. Vous pouvez également ne visualiser que les données d'un document d'agriculteur frontalier spécifique.

Après avoir introduit les spécifications de votre recherche, vous pouvez lancer la recherche via le bouton 'Zoeken' ("Recherche"). Sur la capture d'écran ci-dessous, vous pouvez voir un exemple d'une telle requête dans le système MTIL.

#### MODE D'EMPLOI DU MTIL (MestTransportInternetLoket) POUR LES AGRICULTEURS FRONTALIERS page 13 de 13 *Flandre - Wallonie*

| MTIL               | ۸                                                   |
|--------------------|-----------------------------------------------------|
| invullen document  | Zoek alle openstaande   Mestverhandelingsdocumenten |
| uw archief         |                                                     |
| afladen documenten |                                                     |
| paswoord wijzigen  | met documentnummer =                                |
| aanmelden          | Zoeken                                              |
| info               | LOCKET                                              |
| handleiding        | geen documenten gevonden                            |
| uitloggen          |                                                     |

La liste est un aperçu général des documents d'agriculteur frontalier recherchés. Vous y trouvez le numéro du document d'agriculteur frontalier, la date de transport, le moment d'envoi et le statut du document.

Si vous cliquez sur un numéro de document dans le champ "Doc. nr." ("Num. doc.") (en rouge), le document d'agriculteur frontalier en question s'ouvre :

| MTIL              |          |        |             |                                          |                    |            |                                       |       |  |
|-------------------|----------|--------|-------------|------------------------------------------|--------------------|------------|---------------------------------------|-------|--|
| invullen document |          |        | Zoek alle   |                                          | mestverha          | andelingsd | locumenten                            |       |  |
| uw archief        |          |        | 1 / 1       | 1 (1) (2016 compared turn < 20 (0) (2016 |                    |            |                                       |       |  |
| afladen           |          |        |             |                                          |                    |            |                                       |       |  |
| documenten        |          |        | met documer | met documentnummer =                     |                    |            |                                       |       |  |
| paswoord wijzigen |          | Zoskan |             |                                          |                    |            |                                       |       |  |
| aanmelden         | ~        |        |             |                                          | Locken             |            |                                       |       |  |
| Into              | Doc. nr. | Soort  | Datum       | Tijdstip                                 | Tijdstip wijziging | Status     | Transporteur                          | hoort |  |
| nandelding        |          | doc.   | vervoer     | ingediend                                |                    |            | · · · · · · · · · · · · · · · · · · · | bij   |  |
| uitloggen         | <b>B</b> | GBD    |             |                                          |                    | bevestigd  |                                       | geen  |  |